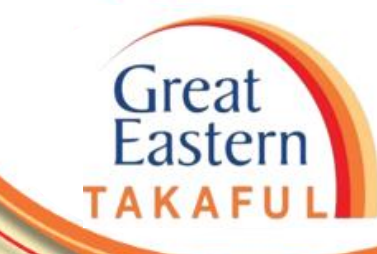

# i-Get In Touch: e-CERTIFICATE DOCUMENT

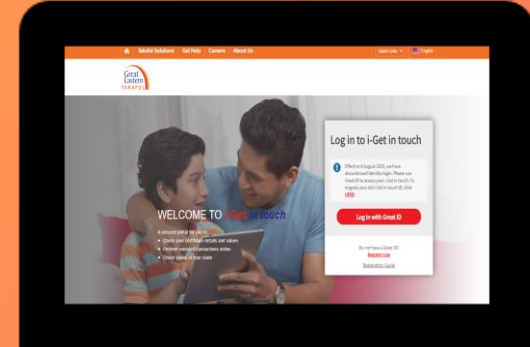

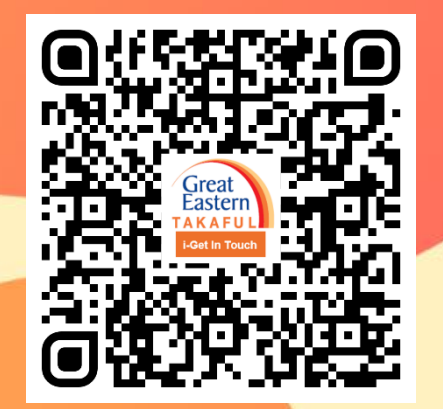

Scan me now to access i-Get In Touch.

Ver 1.0 07/2021

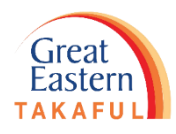

Step 1: Customer will receive SMS & email notification once e-Certificate ready in i-Get In Touch. Click on the link given.

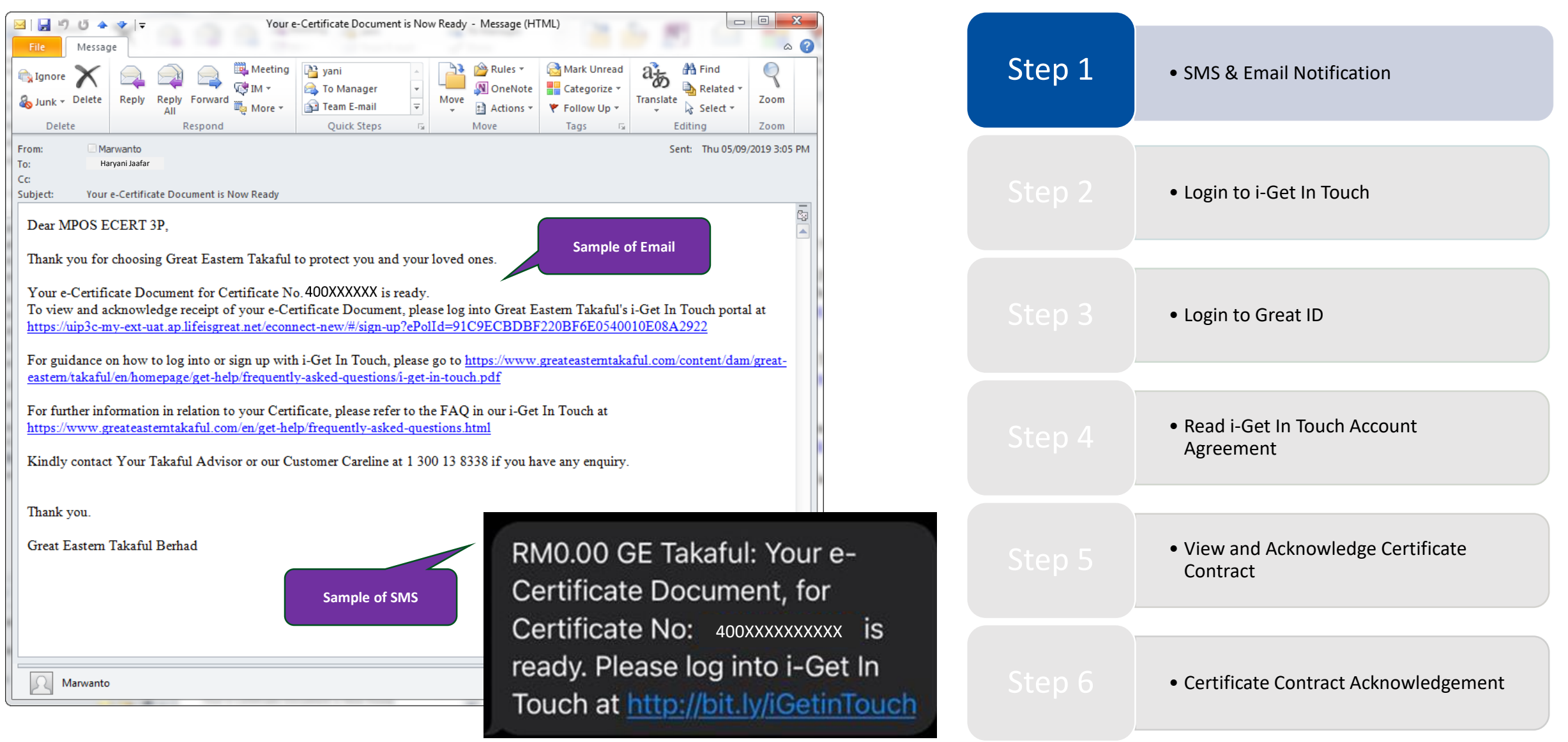

Step 2: Click 'Log in with Great ID'. If you are a new user, click 'Register Now'. You can find the registration guide <u>here</u> or click the 'Registration Guide' below.

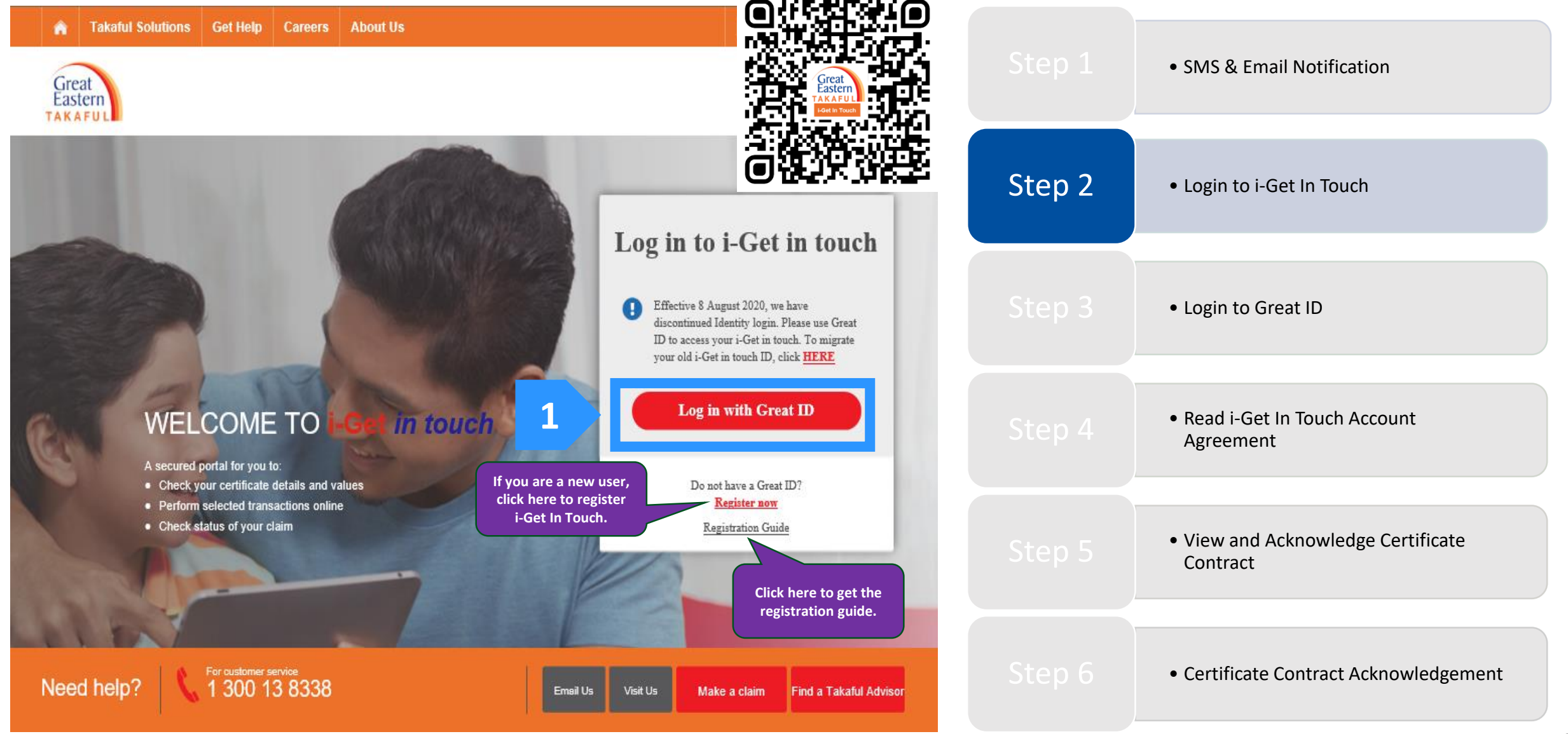

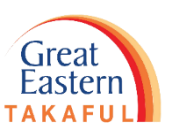

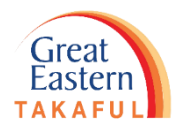

Step 3: Enter Great ID and Password, then click 'Submit'.

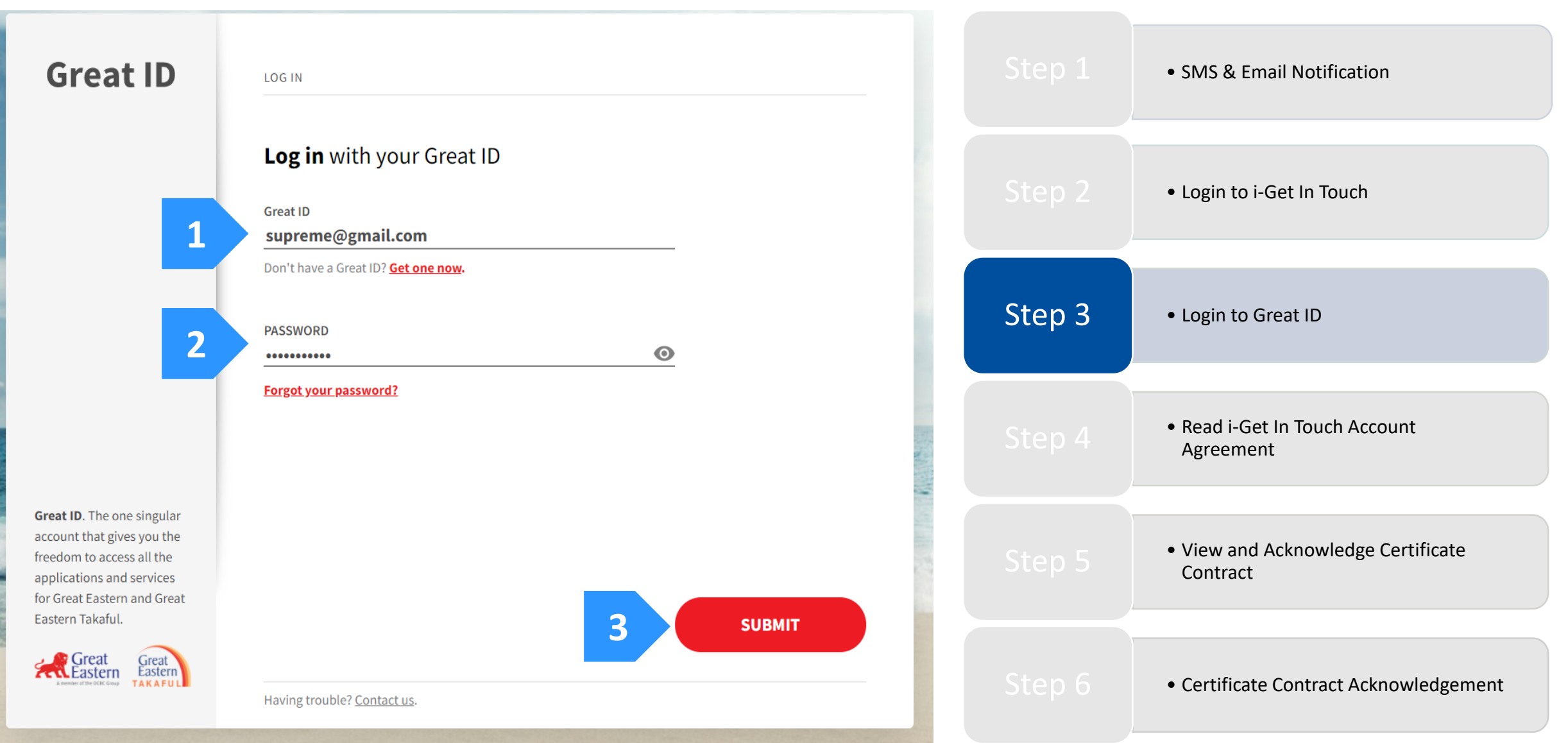

Step 4: Certificate owner to read i-Get In Touch Account Agreement and click 'I Agree'.

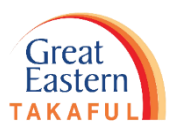

| Takaful Solutions     Get Help     Careers     About Us                                                                                                    |        | SMS & Email Notification                                          |
|----------------------------------------------------------------------------------------------------|--------|-------------------------------------------------------------------|
| Great Fastern Takaful i-Get in touch Account Agreement                                                                                                    |        | • Login to i-Get In Touch                                         |
| Terms and Conditions         The following terms and conditions ("Terms and Conditions") will govern the use of this website, including the web-account ("I-Get in touch") granted by Great Eastern Takaful Berhad ("GETB") to you. Please read the Terms and Conditions carefully before accessing and using this website.                                                                                                    |        | <ul> <li>Login to Great ID</li> </ul>                             |
| <ol> <li>ACCESS AND USE         <ol> <li>By viewing, accessing and using this website, you agree to be bound by the Terms and Conditions, GETB's Client Charter &amp; Customer Service Charter, Privacy Policy and Personal Data Protection Notice (available at https://www.greateasterntakaful.com)</li> <li>If you do not agree to the Terms and Conditions, please discontinue from accessing and using this website immediately.</li> </ol> </li> </ol> | Step 4 | <ul> <li>Read i-Get In Touch Account<br/>Agreement</li> </ul>     |
| 1 I Agree Back to top                                                                                                    | Step 5 | <ul> <li>View and Acknowledge Certificate<br/>Contract</li> </ul> |
|                                                                                                    |        | Certificate Contract Acknowledgement                              |

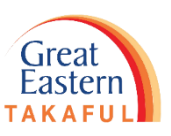

Step 5: System will automatically direct user to Certificate Acknowledgement page. Tick the green box below then click 'Continue'.

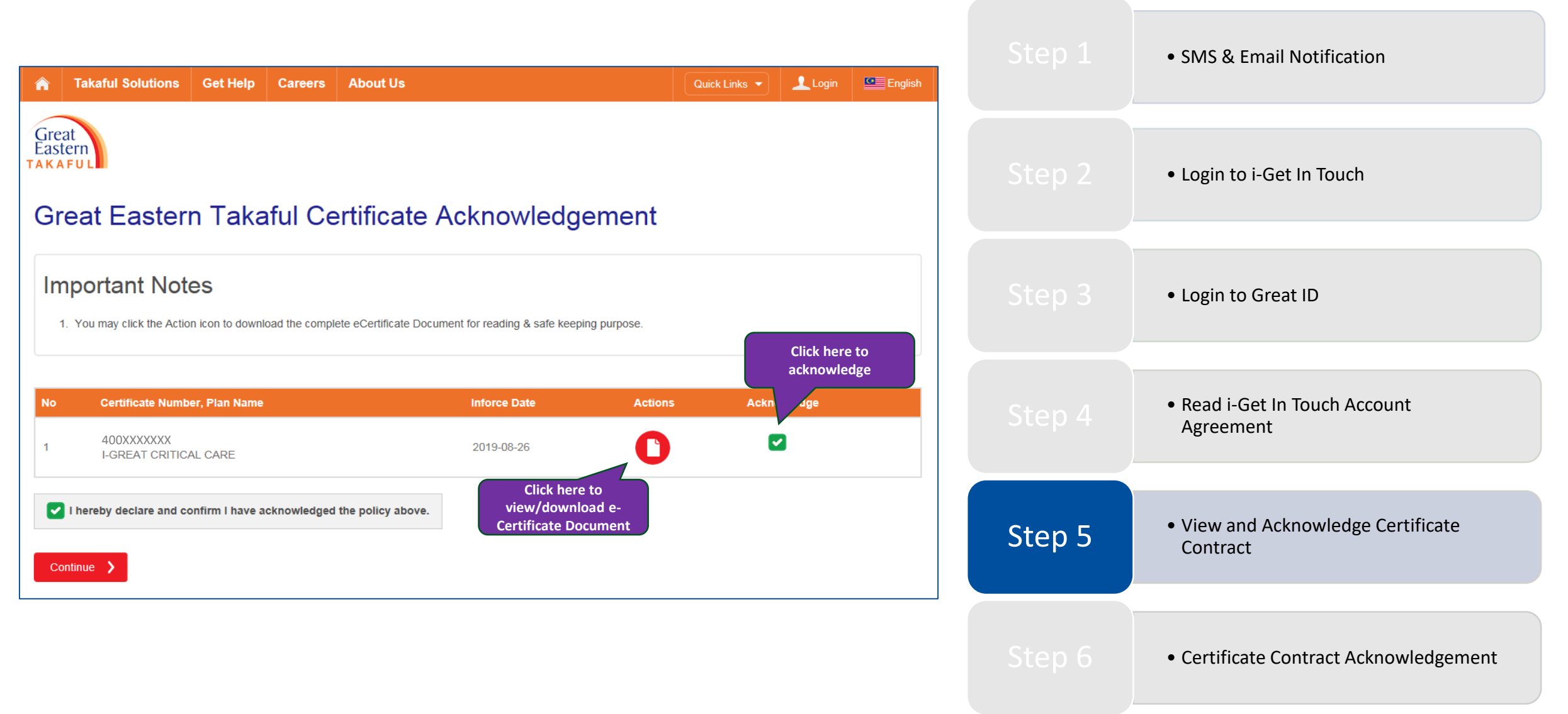

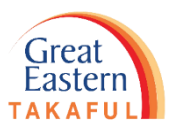

Step 6: Your new certificate contract acknowledgement is received. You can click 'Go To Dashboard' to make any other transaction.

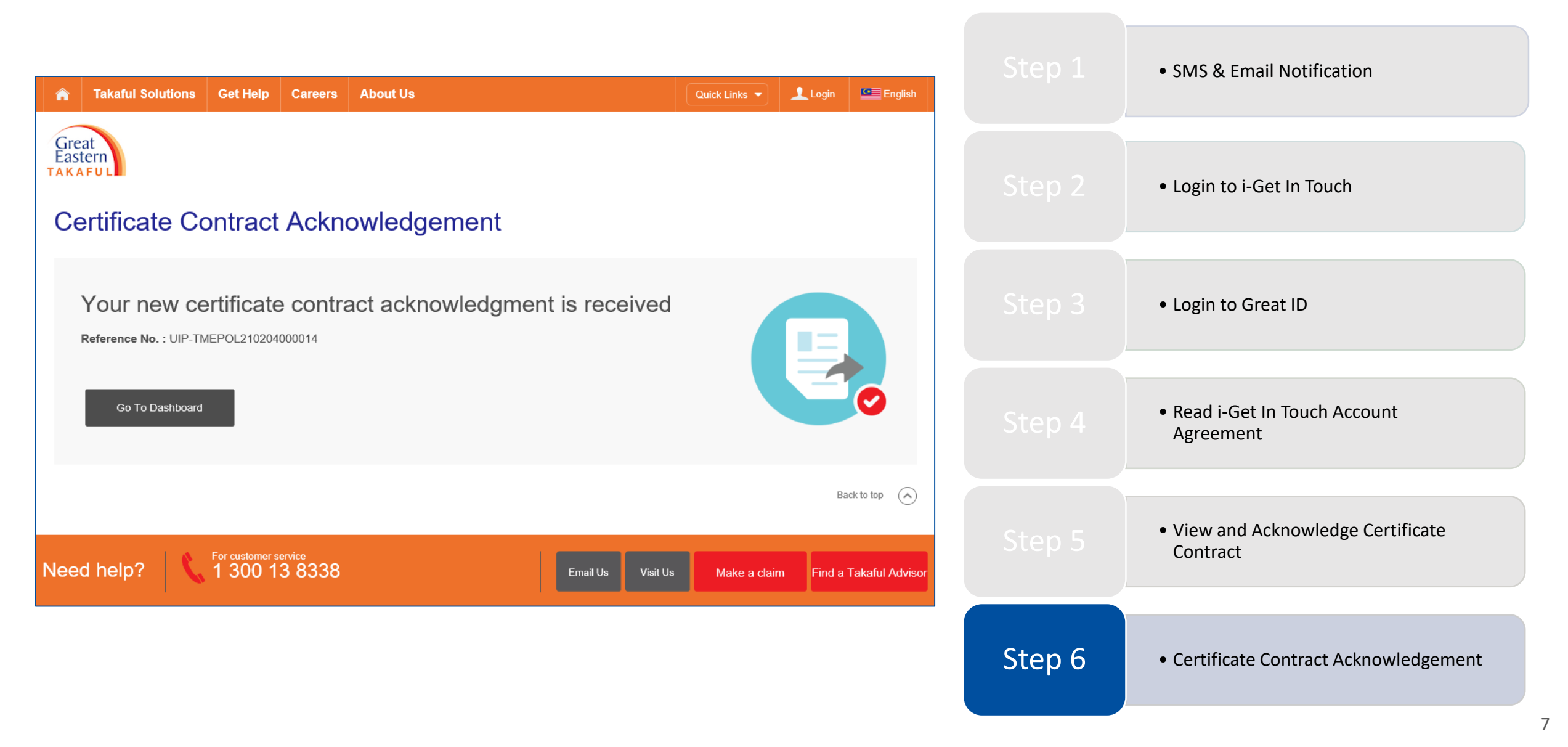

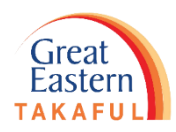

Need help? Please contact us

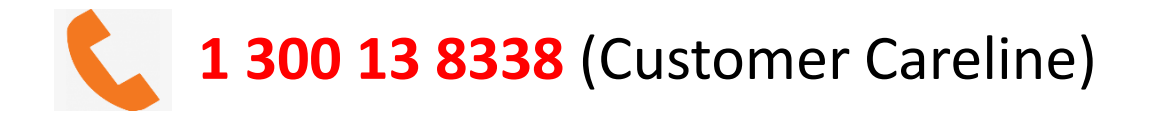

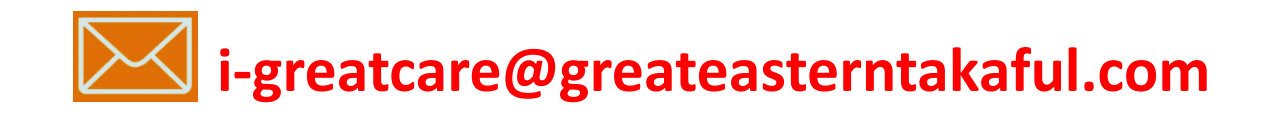

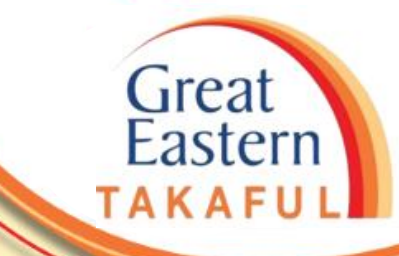

. .

# **FOLLOW US ON:**

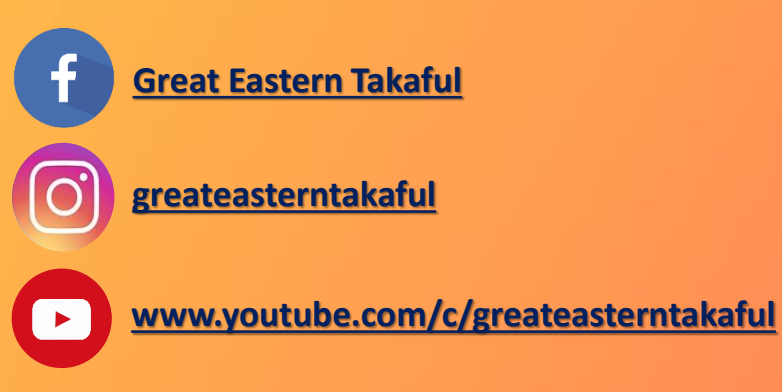

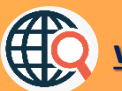

www.greateasterntakaful.com